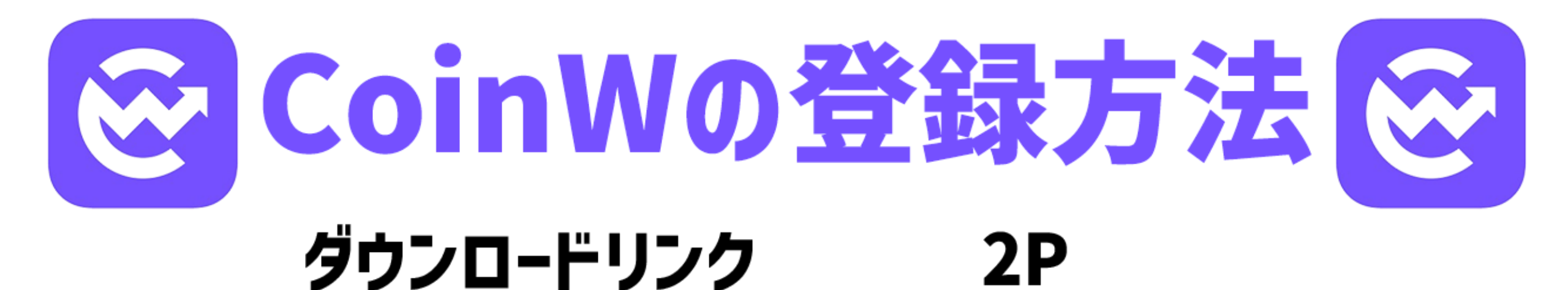

# 電話番号での登録 3~6P

# メールアドレスでの登録 10~12P

# アプリログイン方法 7~9P

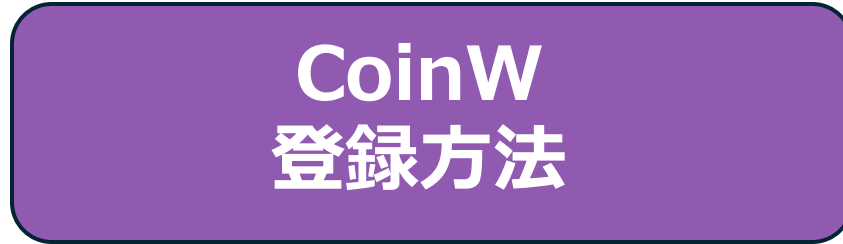

## CoinWを下記リンクからダウン ロードします。

#### https://bit.ly/3U5XYke

リンクを開き、このような画面が表示されたら登録を押します。

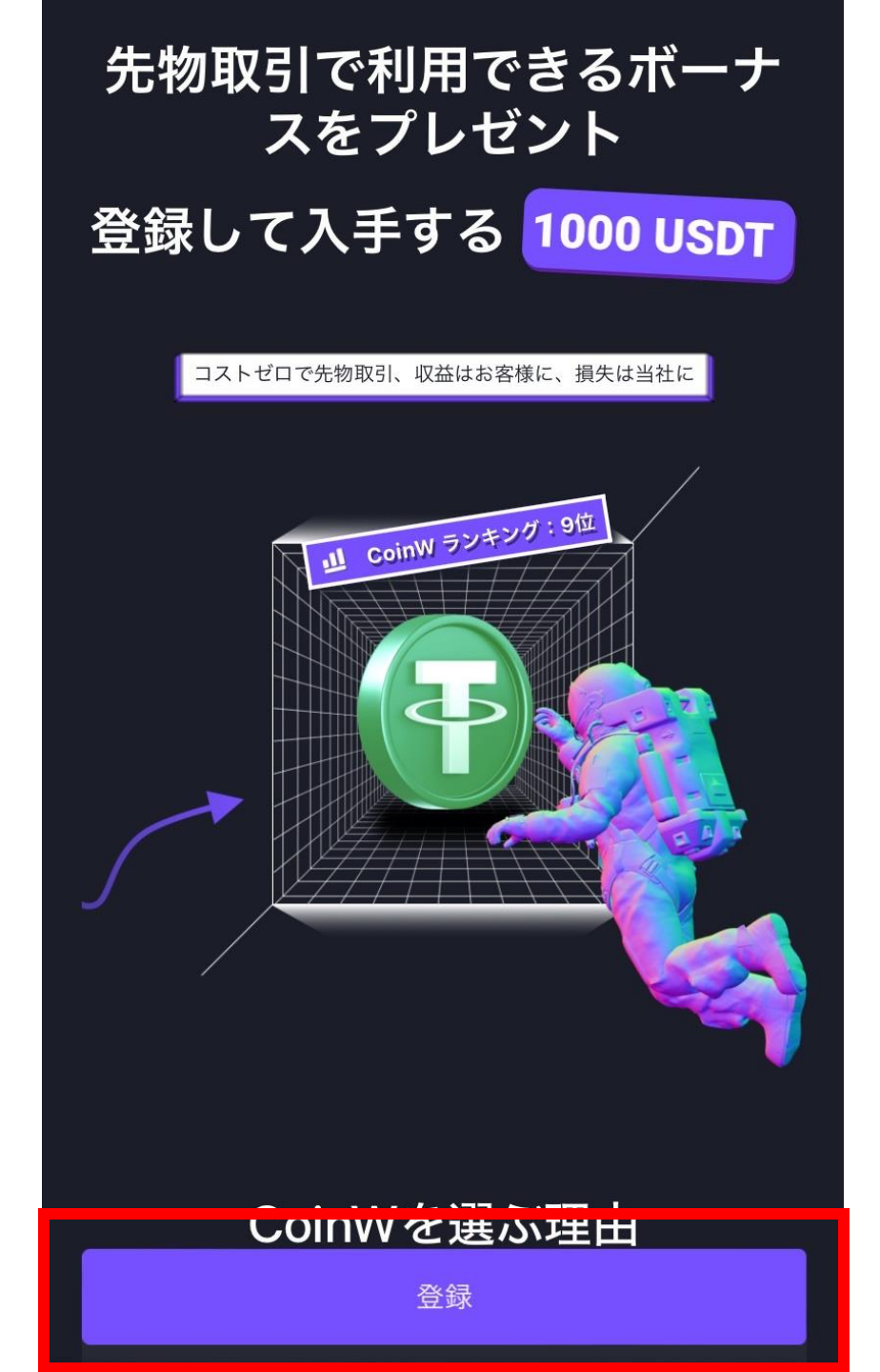

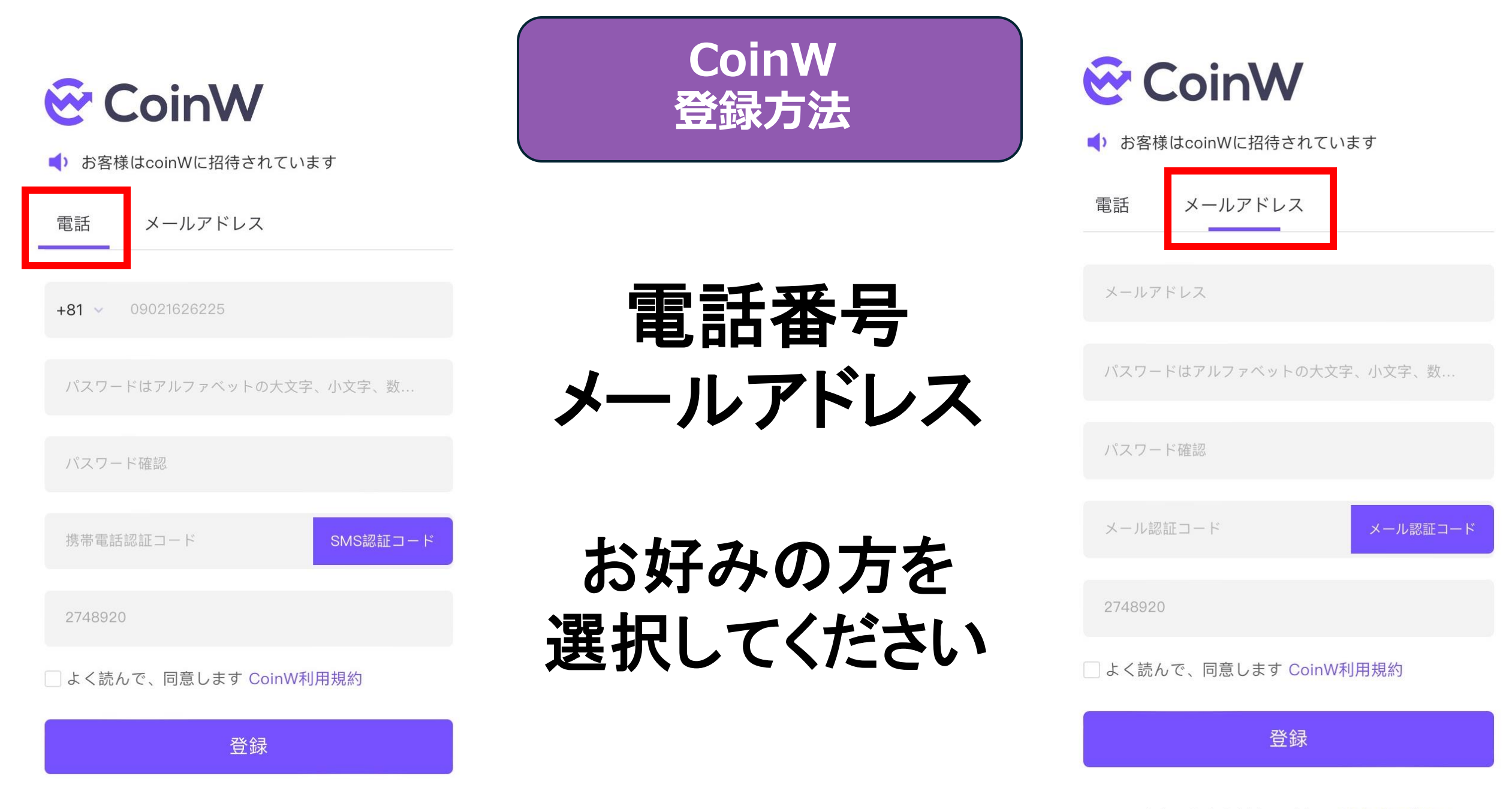

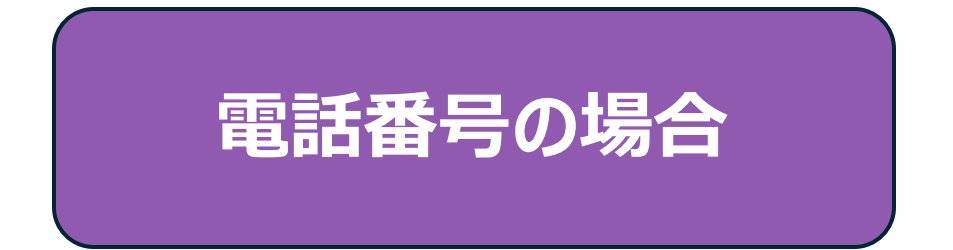

## ①電話番号入力 (+81の日本を選択)

### ②パスワード作成 大文字・小文字・数字・特殊文字のう ち少なくとも2種を含む8~32文字以 内

## ③再度パスワード入力

|   | 😌 CoinW                       |  |  |  |  |  |
|---|-------------------------------|--|--|--|--|--|
|   | <b>◀</b> ) お客様はcoinWに招待されています |  |  |  |  |  |
|   | 電話 メールアドレス                    |  |  |  |  |  |
|   | +81 ~ 090                     |  |  |  |  |  |
| 2 | パスワード例)「Aa1234567、小文字、数…      |  |  |  |  |  |
| 3 | 上記と同じパスワードを入力                 |  |  |  |  |  |
|   | 携帯電話認証コード<br>SMS認証コード         |  |  |  |  |  |
|   | 2748920                       |  |  |  |  |  |
|   | □ よく読んで、同意します CoinW利用規約<br>登録 |  |  |  |  |  |
|   |                               |  |  |  |  |  |
|   |                               |  |  |  |  |  |

④SMS認証コードを押し て、取得したコードを入 力する。

⑤こちらに数字が記載あるか確認してください。 (こちらの数字と相違がないか確認してください。) ※手数料が安くなるリンクとなっています。

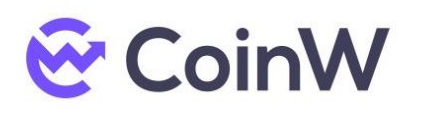

◀ お客様はcoinWに招待されています

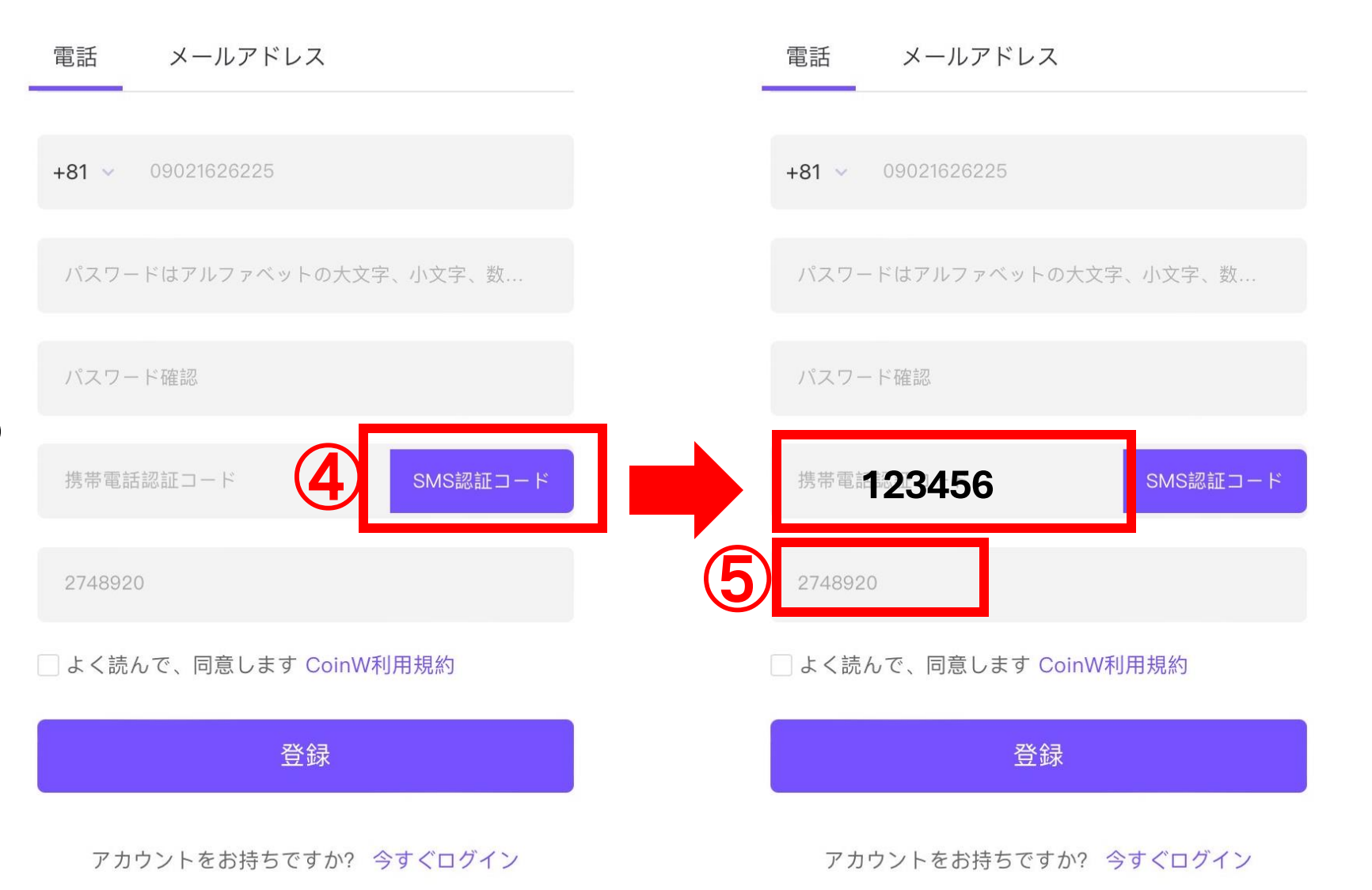

😴 CoinW

お客様はcoinWに招待されています

⑥利用規約をしつ かり読み、同意の チェックを付けます。

⑦登録を押すとこの ような画面になるの で、アプリをダウン ロードします。

6

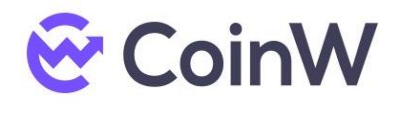

➡ お客様はcoinWに招待されています

電話 メールアドレス

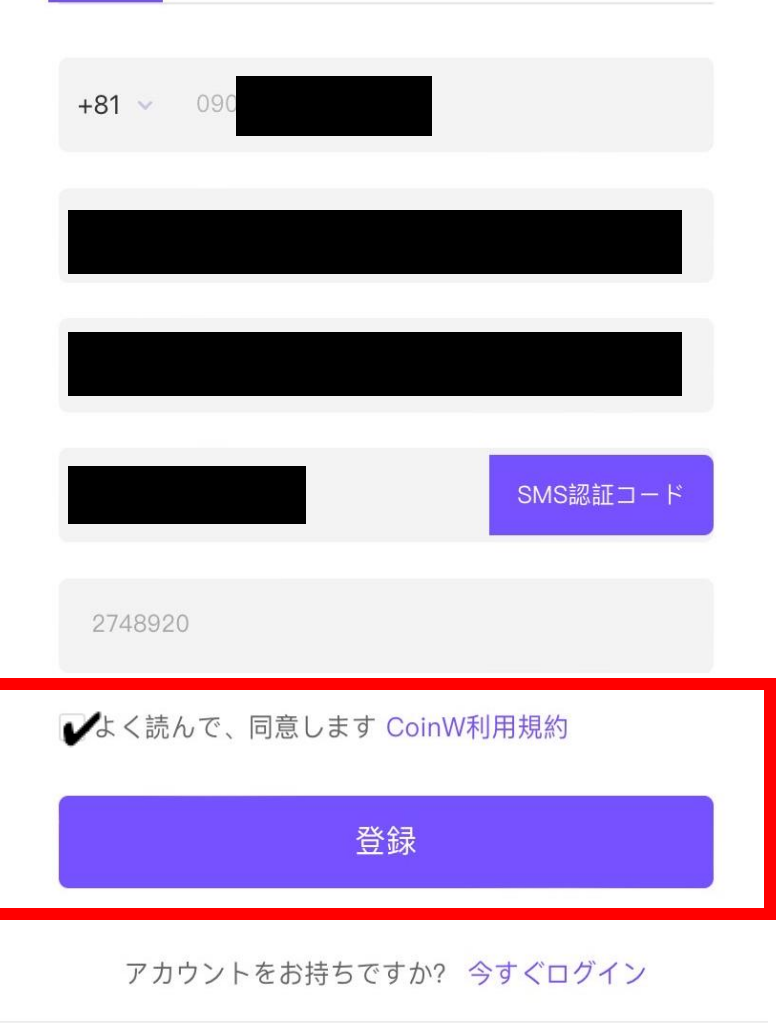

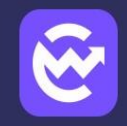

プロフェッショナルなデジ タル資産 取引プラットフォーム

2000000人を超えるユーザーがデジタル資産の旅をここ から始めます

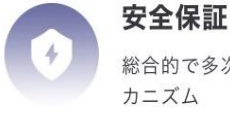

**安全保証** 総合的で多次元、体系的なデジタル資産セキュリティ保証メ

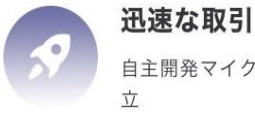

自主開発マイクロセカンド高速エンジンで、取引をすぐに成 立

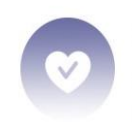

もたらします

**最高のエクスペリエンス** 便利で使いやすい取引サービス優れたチームが究極の体験を

 $\overline{\mathbf{7}}$ 

#### ⑧ダウンロードが完了 したらアプリを起動さ せます。

⑨左上のアイコンを タップします。

⑩クリックしてログイン を押します。

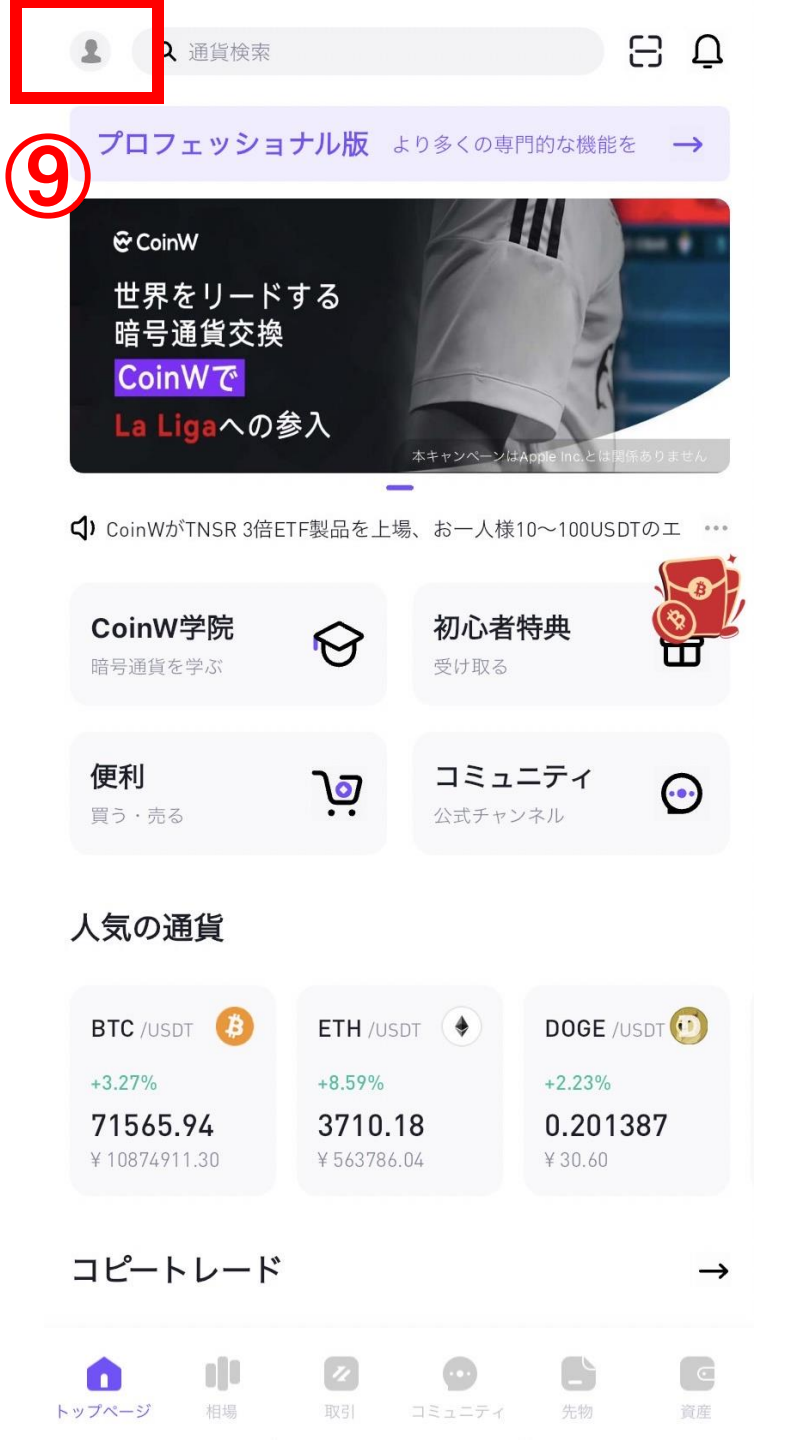

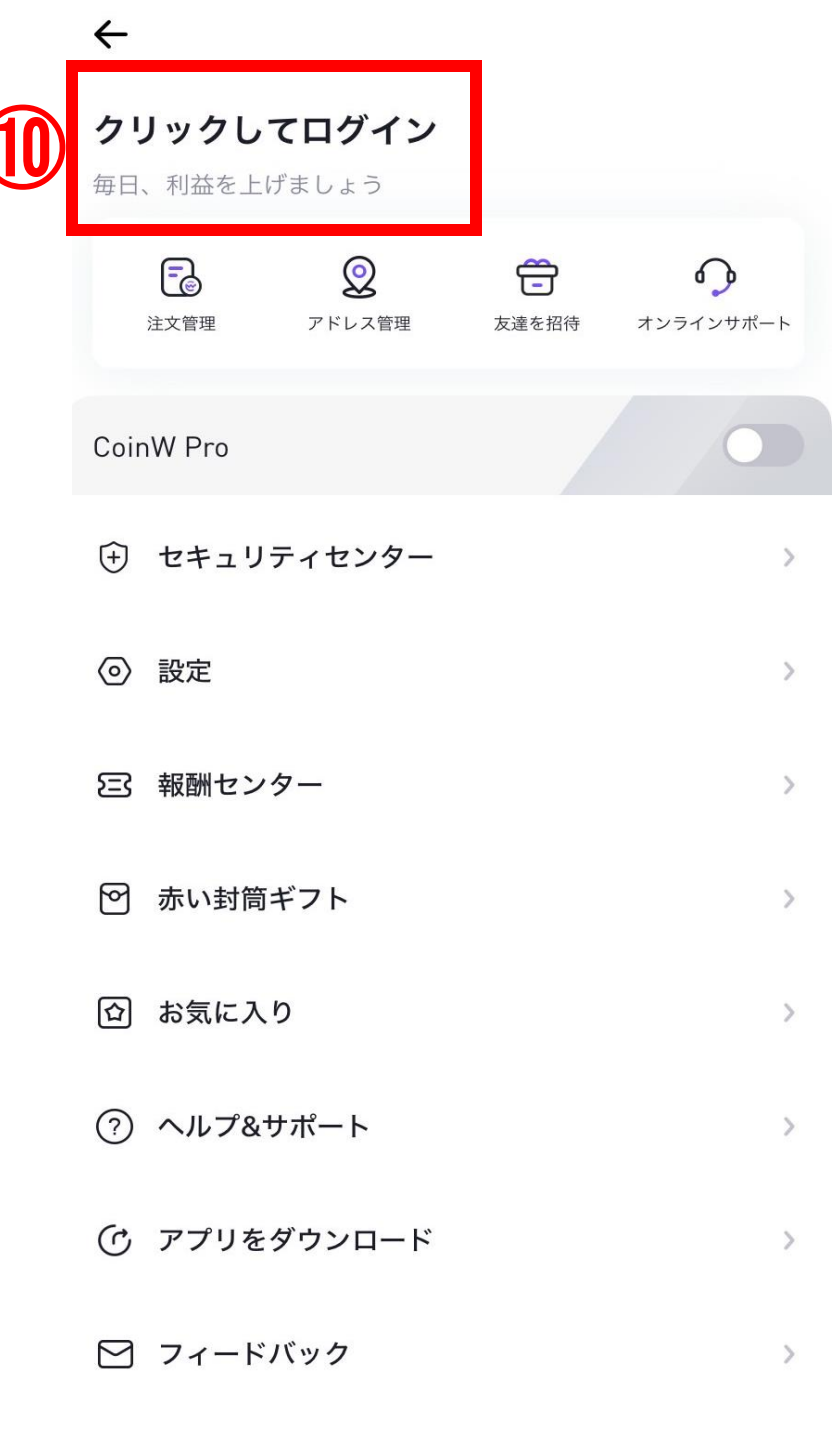

※日本語表記になっ ていない場合は 設定から言語を日本 語に設定してくださ い!  $\leftarrow$  $\leftarrow$ 設定 クリックしてログイン 日本語 > Language 毎日、利益を上げましょう 通貨 日本円 (JPY) > - $\bigcirc$ Ê 0 注文管理 アドレス管理 友達を招待 オンラインサポート 色彩設定 緑色上昇/赤色下落 > CoinW Pro 相場フローティングウインドウ クローズ > (+) セキュリティセンター アプリ検出ツール 設定 ネットワーク選択 > 5 バージョン V9.9.11 6 赤い封筒ギフト 5 □ お気に入り > (?) ヘルプ&サポート > (ウ アプリをダウンロード > ▶ フィードバック >

①先ほど登録した電話 番号とパスワードを入力 し、ログインします。

・電話番号
または
・メールアドレス
・アイコン
・UID

が表示されたら完了で す!

| 携帯電話  メールアドレスでログイン                                   |  |  |  |  |  |
|------------------------------------------------------|--|--|--|--|--|
| +81 ~   勇勇(話番号を入力して下さい                               |  |  |  |  |  |
| パスワー例)Aa1234567 ···································· |  |  |  |  |  |
| パスワード…忘れですか?                                         |  |  |  |  |  |
| ログイン                                                 |  |  |  |  |  |
| アカウントがありませんか?今すぐ登録                                   |  |  |  |  |  |
| または                                                  |  |  |  |  |  |
| ć G                                                  |  |  |  |  |  |
|                                                      |  |  |  |  |  |

① アカウントの安全性を確保するため、アカウント、パスワ ×

ード、認証情報は誰にも開示しないでください。

ログイン

×

| ↑ KYCのアップグレードする ×                             |                    |                     |                  |  |  |  |
|-----------------------------------------------|--------------------|---------------------|------------------|--|--|--|
| ★ KYC未認証                                      |                    |                     |                  |  |  |  |
| <b>0</b><br>いいねをもらう                           | <b>0</b><br>ファン    | <b>0</b><br>アクティビティ | <b>0</b><br>フォロー |  |  |  |
| 注文管理                                          | <b>②</b><br>アドレス管理 | 定<br>支達を招待          | ♪<br>オンラインサポート   |  |  |  |
| CoinW Pro                                     |                    |                     | 0                |  |  |  |
| ⊕ セキュリ                                        | ティセンター             |                     | >                |  |  |  |
| ② 設定                                          |                    |                     | >                |  |  |  |
| ☞ 報酬センター >>>>>>>>>>>>>>>>>>>>>>>>>>>>>>>>>>>> |                    |                     |                  |  |  |  |
| ♥ 赤い封筒=                                       | ギフト                |                     | >                |  |  |  |
| ◎ お気に入り                                       | 0                  |                     | >                |  |  |  |
| ⑦ ヘルプ&+                                       | ナポート               |                     | >                |  |  |  |
| ① アプリを                                        | ダウンロード             |                     | >                |  |  |  |

 $\frown$  -  $\Box$ 

②パスワード作成 大文字・小文字・数字・特殊文字のう ち少なくとも2種を含む8~32文字以 内

③再度パスワード入力

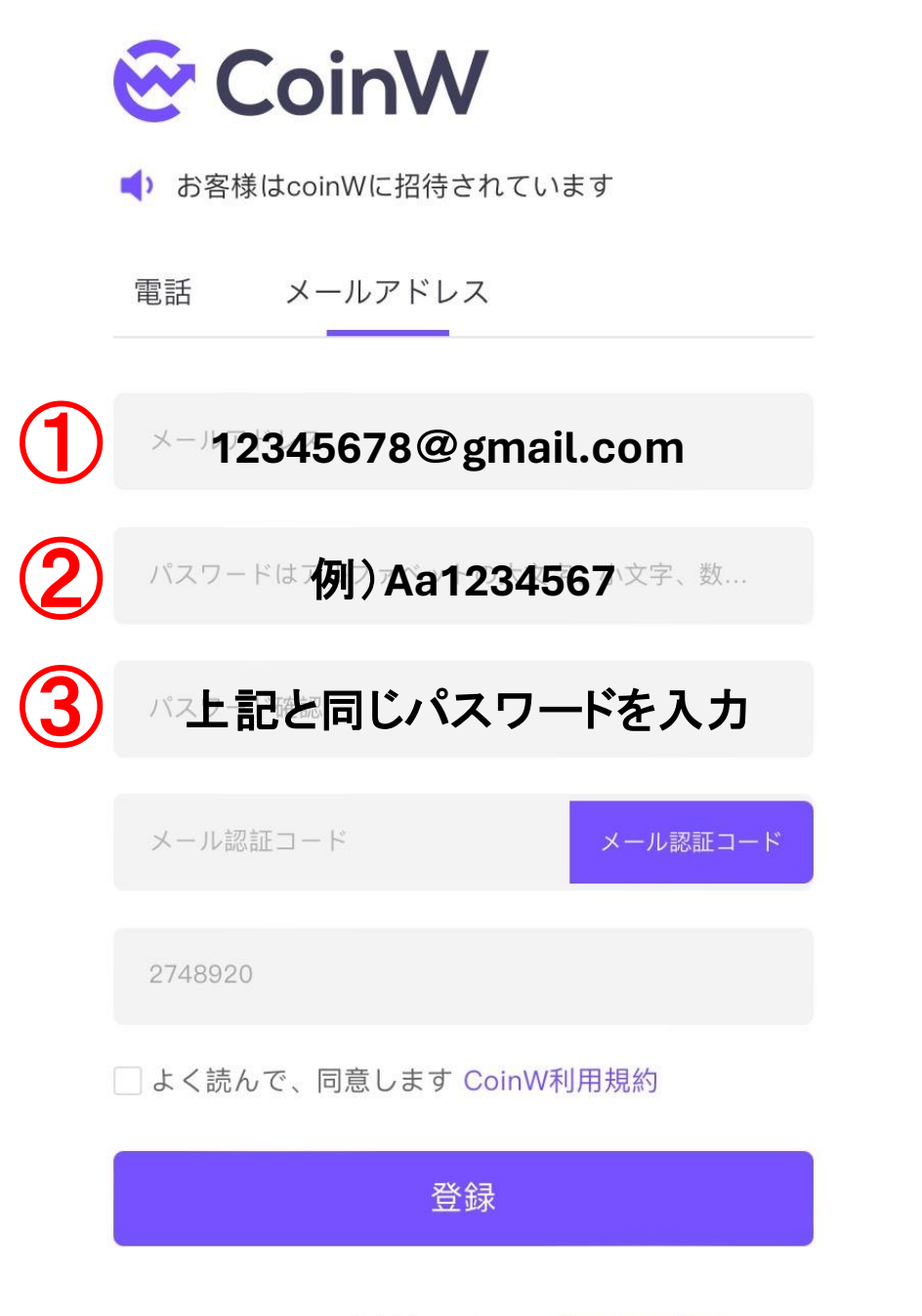

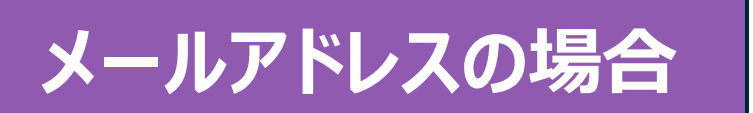

④メール認証コードを押 して、取得したコードを入 力する。

⑤こちらに数字が記載あ るか確認してください。 (こちらの数字と相違がない か確認してください。) ※手数料が安くなるリンクと なっています。

🔆 CoinW

雷話

2748920

お客様はcoinWに招待されています

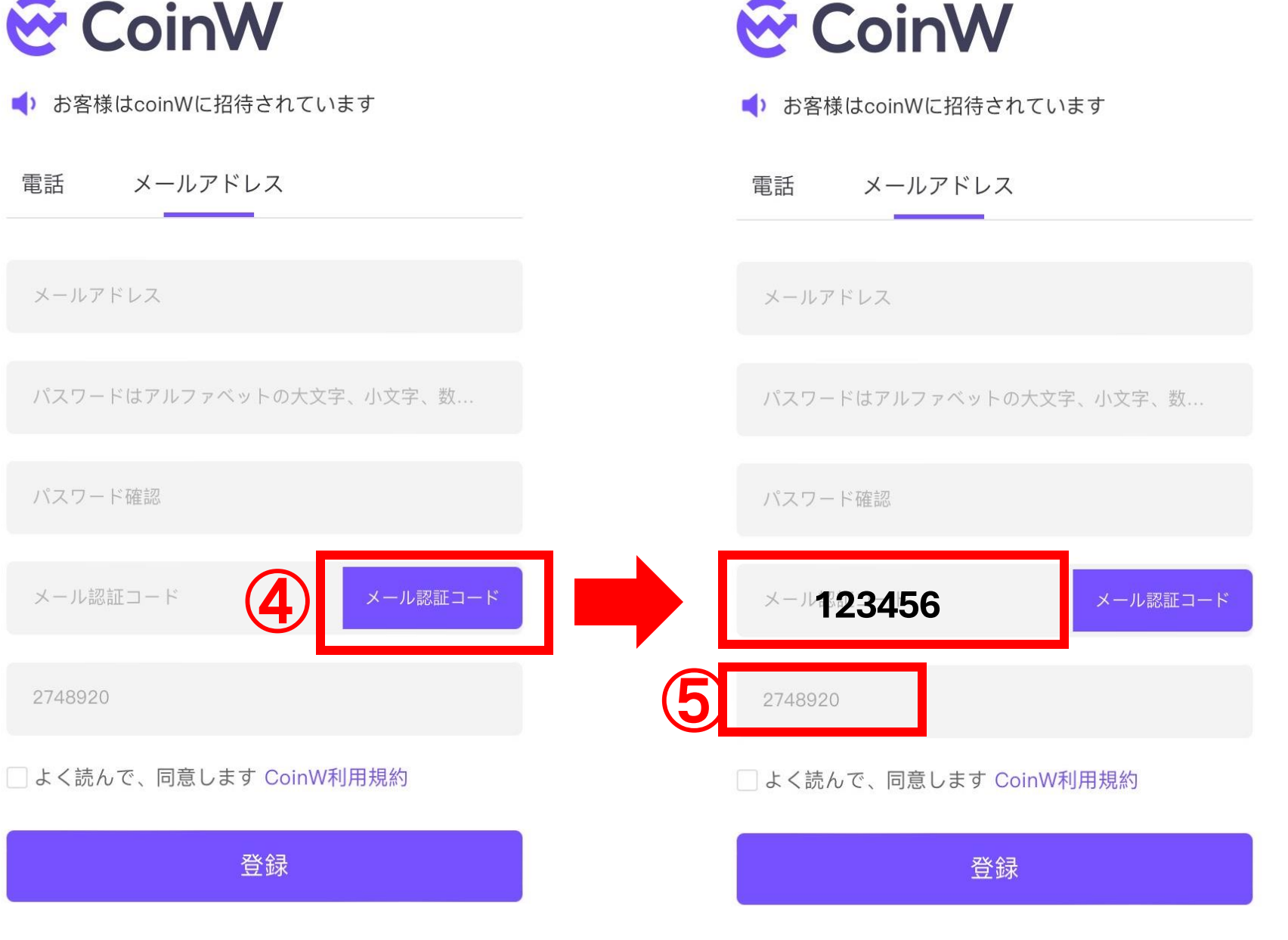

アカウントをお持ちですか? 今すぐログイン

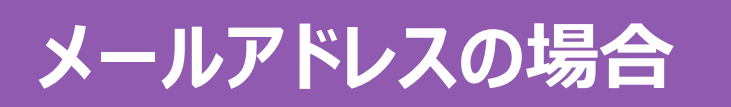

⑥利用規約をしっかり読み、同意のチェックを付けます。

⑦登録を押すとこの ような画面になるの で、アプリをダウン ロードします。

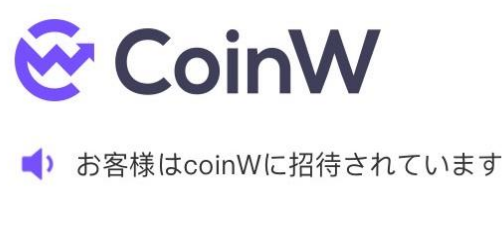

電話 メールアドレス

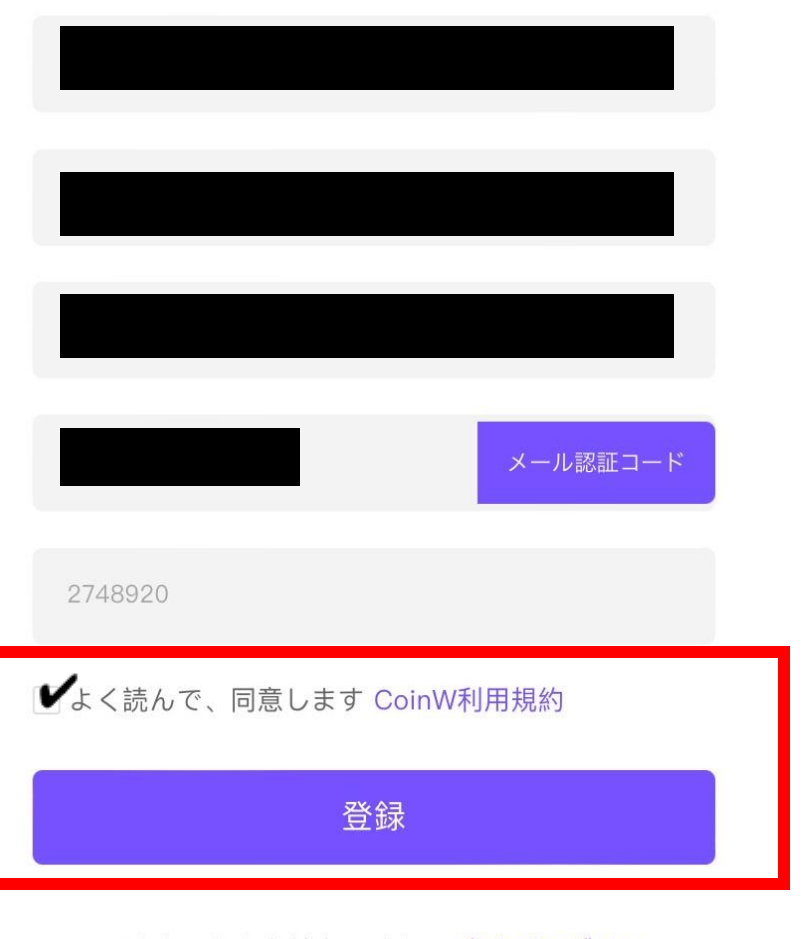

**@** 

#### プロフェッショナルなデジ タル資産 取引プラットフォーム

2000000人を超えるユーザーがデジタル資産の旅をここ から始めます

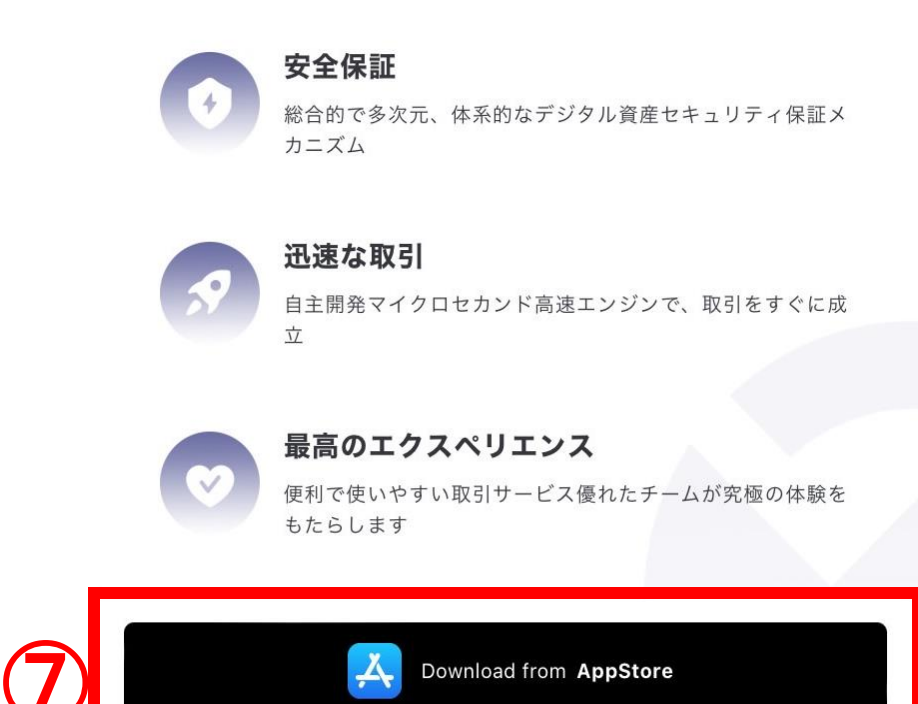

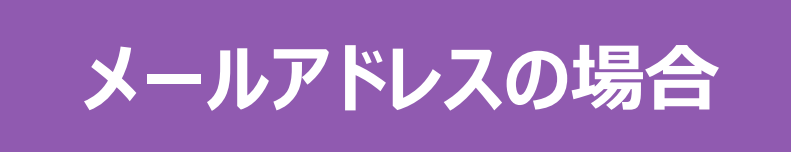

# 残りの手順は 7ページからと同様です!